※ 일반적으로 1번 방식으로 작업하며, 2번 방식은 원시 자료에 문제가 있을시 확인하기 위한 방법으로 사용합니다.

| 2 '리더작업' 창에서 ▼ 기간별 데이타 복구                                                                                                    | 체크 후 날짜를 지정해서 🛛 🗸 🏧 실행                                                                                                    | 을 하게 되        |
|----------------------------------------------------------------------------------------------------|----------------------------------------------------------------------------------------------------|---------------|
|                                                                                                    | 조건을 지정한 기간동안의 출퇴근 데이터를                                                                                                    | _<br>읽어오게 됩니다 |
| ☑ 기간별 데이타 읽어오기                                                                                                    | 기존에 저장된 원시자료와 비교하여 중복되는                                                                                                    | 는 데이터는 제외     |
| 2007-06-26 - 2007-06-26 - 2007-07-00-200-2007-00-200-200-200-200-2 | 신규 데이터만 읽어와서 저장하게 됩니다. (전                                                                                                    | 현송완료 메시지      |
| ・ 2007년 6월 ・<br>27 28 29 30 31 2<br>3 4 5 6 7 8 9<br>10 11 12 13 14 15 16<br>17 18 19 20 21 22 23<br>24 25 20 27 28 29 30<br>1 2 3 4 5 6 7<br>27 28 29 30<br>1 2 3 4 5 6 7<br>27 28 29 30<br>1 2 3 4 5 6 7<br>27 28 29 30<br>1 2 3 4 5 6 7<br>27 28 29 30<br>1 2 3 4 5 6 7<br>2 2 2 5 2007-06-26                                                                                                    | 43437999번 중복데이터 입니다!<br>97710057번 전송완료!<br>9320253번 전송완료!<br>97709592번 전송완료!<br>9709592번 전송완료!<br>53927353번 중복데이터 입니다!<br>2467478번 중복데이터 입니다!<br>2467478번 중복데이터 입니다!<br>13472의 데이터를 전송하였습니다!<br>13472의 데이터를 전송하였습니다! |               |

하고 알림)

(T) (T) (T)

하게 되면

예제) 위의 경우처럼 마지막으로 리더기에서 가져온 데이터는 2009/05/29 15:59에 가져온 자료이기 때문에 하게 되면 2009/05/29 15:59부터 지문인식 단말기에 저장된 출퇴근 이벤트 데이터를 읽어오게 됩니다.

작업 실행 을

※주의: 원시자료 부분에 자세히 설명되어 있지만, 관리자가 데이터 시간을 수정/추가 할 때는 기존에 단말기에서 읽어들인 데이터 시간보다 미래의 시간으로 저장하지 마십시오.

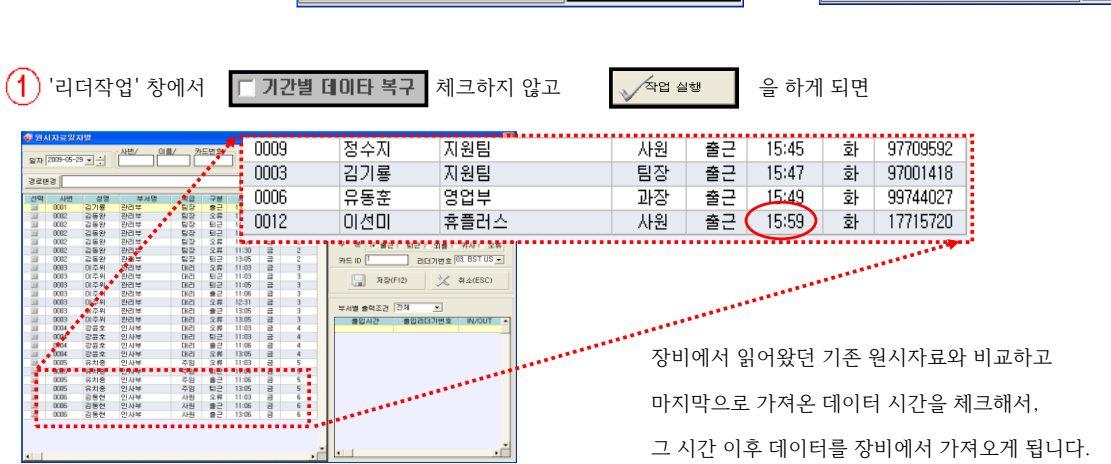

|          | · · · · · · · · · · · · · · · · · · · | 로 말 기 | 412 28 X 412 88 |
|----------|---------------------------------------|-------|-----------------|
|          |                                       |       |                 |
|          |                                       |       |                 |
|          |                                       |       |                 |
| <u> </u> |                                       |       |                 |

| 운영관리 근태보고서 휴가/1      | 메뉴 '운영관리' → '리더작업'을 선택 하세요.                                                                                                    |  |
|----------------------|----------------------------------------------------------------------------------------------------|--|
| 리더작업<br>새올데이터 생성(자동) | 2)번 설명대로 작업을 하시면 리더기에 저장된 자료를 다시 읽어올 수 있습니다.                                                                                                    |  |
| 새울네이터 생성             | · 가도리(네비 data/34/27)(응인동후후환)                                                                                                    |  |
| 자율사변관리               | 경치 Data 8(01 2:) 카드리티 9(01 2:)   # 번 사선 번호 2004 85 28/81   # 번 사선 변호 2004 85 28/81                                                                                                    |  |
| 이벤트로그자료              | 0 0 0 0 0 0 0 0 0 0 0 0 0 0 0 0 0 0 0 0 0 0 0 0 0 0 0 0 0 0 0 0 0 0 0 0 0 0 0 0 0 0 0 0 0 0 0 0 0 0 0 0 0 0 0 0 0 0 0 0 0 0 0 0 0 0 0 0 0 0 0 0 0 0 0 0 0 0 0 0 0 0 0 0 0 0 0 0 0 0 0 0 0 0 0 0 0 0 0 0 0 0 0 0 0 0 0                                                                                                    |  |
| 원시자료(일자)             | → ₩ →₩<br>Λ655 76±2                                                                                                    |  |
| 원시자료(사번)             | [ 1 1 2 ] 2 [ 1 2 ] 2 [ |  |
|                      |                                                                                                    |  |
|                      |                                                                                                    |  |

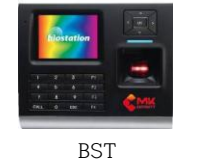

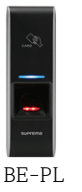

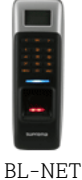

■ 리더작업 및 이전 자료 다시 읽어오기

● 아래와 같은 장비를 사용하는 경우 리더작업 및 이전 데이터 다시 읽어오기